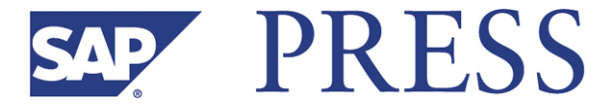

Ray Li and Evan DeLodder

# Creating Dashboards with Xcelsius — Practical Guide

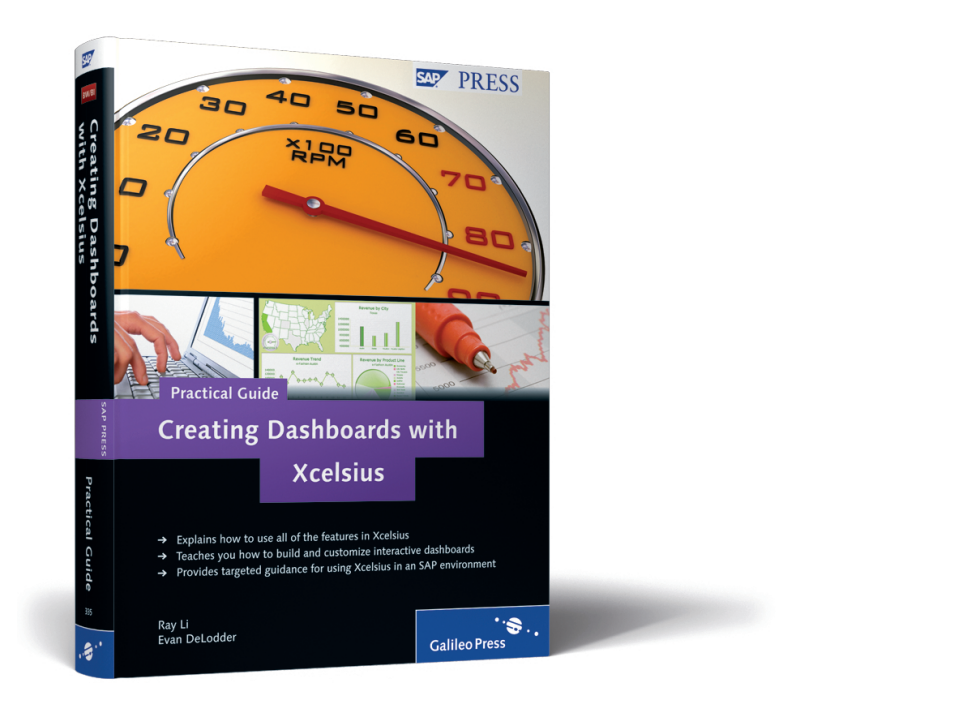

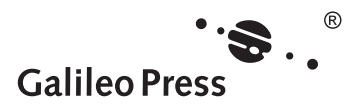

# **Contents at a Glance**

| 1  | Introduction to Xcelsius 2008                                                         | 17  |
|----|---------------------------------------------------------------------------------------|-----|
| 2  | Get Familiar with Xcelsius 2008                                                       | 31  |
| 3  | Get Started                                                                           | 77  |
| 4  | UI Component Basics                                                                   | 91  |
| 5  | UI Components – Advanced                                                              | 185 |
| 6  | Data Connectivity Basics                                                              | 293 |
| 7  | Advanced Data Connectivity                                                            | 331 |
| 8  | Special Features                                                                      | 393 |
| 9  | A Comprehensive Hands-On Example                                                      | 439 |
| 10 | Introducion to the Xcelsius SDK                                                       | 461 |
| 11 | Get Started with Custom Component Basics                                              | 475 |
| 12 | Implement Advanced Custom Add-On Component<br>Features                                | 505 |
| 13 | Hands-On: Develop Your Custom Add-On Component                                        | 527 |
| Α  | Tips for Using Xcelsius in SAP BusinessObjects<br>Enterprise or other SAP Environment | 545 |
| В  | The Authors                                                                           | 581 |

# Contents

| Acknowledgments |  | 1 | 5 |
|-----------------|--|---|---|
|-----------------|--|---|---|

#### 1 Introduction to Xcelsius 2008 .....

| 1.1 | What's  | s Xcelsius?                             | 17 |
|-----|---------|-----------------------------------------|----|
|     | 1.1.1   | Installation                            | 18 |
|     | 1.1.2   | Relationship with Excel                 | 19 |
|     | 1.1.3   | History                                 | 19 |
| 1.2 | What    | Can Xcelsius 2008 Do?                   | 19 |
|     | 1.2.1   | Data Visualization Capabilities         | 20 |
|     | 1.2.2   | Data Connectivity Capabilities          | 26 |
|     | 1.2.3   | Distribution                            | 27 |
| 1.3 | Reasor  | ns to Choose Xcelsius                   | 27 |
| 1.4 | Xcelsiı | is in the SAP BusinessObjects Portfolio | 28 |
| 1.5 | Summ    | ary                                     | 29 |

#### 2 Get Familiar with Xcelsius 2008 .....

2.1 31 Menu File ..... 2.1.1 31 2.1.2 Edit 50 2.1.3 View 51 2.1.4 Format 56 2.1.5 Data ..... 59 2.1.6 Help ..... 62 2.2 Toolbar 64 2.2.1 Standard 64 2.2.2 Export ..... 65 Themes 2.2.3 65 2.2.4 Format 66 2.2.5 Ouick Start 66 2.2.6 Summary ..... 66 2.3 Components Browser 68 Category ..... 2.3.1 68 2.3.2 Tree ..... 69

31

| 2.3.3 List                 | 70                                                                                                |
|----------------------------|---------------------------------------------------------------------------------------------------|
| Canvas                     | 71                                                                                                |
| Embedded Excel Spreadsheet | 71                                                                                                |
| Property Sheet             | 72                                                                                                |
| Object Browser             | 74                                                                                                |
| Summary                    | 75                                                                                                |
|                            | 2.3.3 List<br>Canvas<br>Embedded Excel Spreadsheet<br>Property Sheet<br>Object Browser<br>Summary |

| s Gerstart | ( <u>– </u> ) | n I |
|------------|---------------|-----|

| 3.1 | Introdu | uction                              | 77 |
|-----|---------|-------------------------------------|----|
| 3.2 | Choose  | e the Right UI Components           | 78 |
| 3.3 | Bind D  | ata                                 | 79 |
|     | 3.3.1   | Bind Data for Pie Chart             | 80 |
|     | 3.3.2   | Enable Drill-Down for the Pie Chart | 82 |
|     | 3.3.3   | Bind Data for Label                 | 84 |
| 3.4 | Conne   | ct to External Data                 | 85 |
| 3.5 | Format  | ting                                | 85 |
| 3.6 | Distrib | ute the Output                      | 88 |
| 3.7 | Summa   | ary                                 | 89 |

#### 4 UI Component Basics .....

91 Working with Charts 4.1 92 4.1.1 Pie Chart 92 4.1.2 Column Chart 110 4.1.3 Line Chart 128 4.1.4 Bar Chart 136 4.1.5 XY Chart 137 4.1.6 Bubble Chart 141 4.1.7 Area Chart 144 4.2 Selectors 147 4.2.1 Introduction to Xcelsius Selectors 147 4.2.2 Select a Single Item 147 4.2.3 Filter 153 4.2.4 Checkbox ..... 157 4.2.5 Toggle Button 158 Ticker ..... 4.2.6 158

|     | 4.2.7   | Picture Menus                           | 160 |
|-----|---------|-----------------------------------------|-----|
|     | 4.2.8   | List Builder                            | 165 |
| 4.3 | Repres  | ent a Single Value                      | 166 |
|     | 4.3.1   | Introduction to Single-Value Components | 166 |
|     | 4.3.2   | Slider                                  | 167 |
|     | 4.3.3   | Progress Bar                            | 171 |
|     | 4.3.4   | Dial and Gauge                          | 172 |
| 4.4 | Use Co  | ntainers to Wrap Several Components     | 176 |
|     | 4.4.1   | When to Use a Container                 | 176 |
|     | 4.4.2   | How to Use a Container                  | 177 |
| 4.5 | Build B | ackgrounds to Assist Layout             | 180 |
|     | 4.5.1   | When to Use Backgrounds                 | 180 |
|     | 4.5.2   | How to Use Backgrounds                  | 181 |
| 4.6 | Summa   | ıry                                     | 184 |

# 5 UI Components – Advanced ..... 185

| 5.1 | Advand  | ced Charts                  | 185 |
|-----|---------|-----------------------------|-----|
|     | 5.1.1   | Stacked Column Chart        | 186 |
|     | 5.1.2   | Stacked Bar and Area Chart  | 189 |
|     | 5.1.3   | Combination Chart           | 189 |
|     | 5.1.4   | OHLC Chart                  | 191 |
|     | 5.1.5   | Candlestick Chart           | 202 |
|     | 5.1.6   | Radar Chart                 | 203 |
|     | 5.1.7   | Filled Radar Chart          | 206 |
|     | 5.1.8   | Tree Map                    | 208 |
| 5.2 | Advand  | ced Selectors               | 210 |
|     | 5.2.1   | Accordion Menu              | 210 |
|     | 5.2.2   | Icon                        | 217 |
|     | 5.2.3   | Play Selector               | 219 |
|     | 5.2.4   | Calendar                    | 225 |
| 5.3 | Advand  | ced Single-Value Components | 228 |
|     | 5.3.1   | Dual Slider                 | 229 |
|     | 5.3.2   | Spinner                     | 230 |
|     | 5.3.3   | Play Control                | 231 |
|     | 5.3.4   | Value                       | 233 |
| 5.4 | Display | ving Data in a Table        | 235 |
|     | 5.4.1   | List View                   | 235 |

|     | 5.4.2   | Spreadsheet Table                   | 239 |
|-----|---------|-------------------------------------|-----|
|     | 5.4.3   | Grid                                | 243 |
| 5.5 | Using A | \rt                                 | 246 |
|     | 5.5.1   | Image Component                     | 246 |
|     | 5.5.2   | Shapes                              | 248 |
|     | 5.5.3   | Lines                               | 252 |
| 5.6 | Use Ma  | aps for Geographical Representation | 253 |
|     | 5.6.1   | Map Components                      | 253 |
| 5.7 | Web Co  | onnectivity                         | 262 |
|     | 5.7.1   | Connection Refresh Button           | 262 |
|     | 5.7.2   | URL Button                          | 264 |
|     | 5.7.3   | Reporting Services Button           | 268 |
|     | 5.7.4   | Slide Show                          | 271 |
| 5.8 | Others  |                                     | 273 |
|     | 5.8.1   | Local Scenario Button               | 273 |
|     | 5.8.2   | Trend Icon                          | 275 |
|     | 5.8.3   | Trend Analyzer                      | 277 |
|     | 5.8.4   | History                             | 279 |
|     | 5.8.5   | Print Button                        | 282 |
|     | 5.8.6   | Reset Button                        | 283 |
|     | 5.8.7   | Source Data                         | 284 |
|     | 5.8.8   | Panel Set                           | 287 |
| 5.9 | Summa   | ry                                  | 292 |
|     |         |                                     |     |

# 6 Data Connectivity Basics .....

| . 98 | ( e )    | 112     |
|------|----------|---------|
|      | <u> </u> | <u></u> |
| _    |          |         |

| 6.1 | Embed   | ded Excel Spreadsheet                       | 294 |
|-----|---------|---------------------------------------------|-----|
|     | 6.1.1   | How to Use Excel                            | 295 |
| 6.2 | Import  | Data from an Excel File                     | 298 |
|     | 6.2.1   | When to Use                                 | 298 |
|     | 6.2.2   | How to Use                                  | 298 |
| 6.3 | Securit | y Issues Related to Accessing External Data | 299 |
| 6.4 | XML D   | ata                                         | 301 |
|     | 6.4.1   | When to Use XML Data                        | 304 |
|     | 6.4.2   | How to Use XML Date                         | 305 |
|     | 6.4.3   | Practice                                    | 314 |
| 6.5 | Web Se  | ervice Connection                           | 322 |
|     | 6.5.1   | When to Use a Web Service Connection        | 322 |
|     | 6.5.2   | How to Use a Web Service Connection         | 323 |

| 6.6 | Excel X | (ML Map                      | 326 |
|-----|---------|------------------------------|-----|
|     | 6.6.1   | When to Use an Excel XML Map | 327 |
|     | 6.6.2   | How to Use an Excel XML Map  | 328 |
| 6.7 | Summa   | ary                          | 330 |

# 7 Advanced Data Connectivity ...... 331

| 7.1 | Query      | as a Web Service                                   | 331 |
|-----|------------|----------------------------------------------------|-----|
|     | 7.1.1      | When to Use Query as a Web Service                 | 333 |
|     | 7.1.2      | How to Use Query as a Web Service                  | 334 |
| 7.2 | Live O     | ffice Connection                                   | 339 |
|     | 7.2.1      | When to Use SAP BusinessObjects Live Office        |     |
|     |            | Connection                                         | 340 |
|     | 7.2.2      | How to Insert SAP BusinessObjects Reports to Excel | 342 |
|     | 7.2.3      | How to Use SAP BusinessObjects Live Office         |     |
|     |            | Connection                                         | 343 |
|     | 7.2.4      | Practice                                           | 348 |
| 7.3 | Crystal    | Reports Data Consumer                              | 351 |
|     | ,<br>7.3.1 | ,<br>When to Use the Crystal Reports Data Consumer |     |
|     |            | Connection                                         | 352 |
|     | 7.3.2      | How to Use the Crystal Reports Data Consumer       |     |
|     |            | Connection                                         | 352 |
|     | 7.3.3      | Practice                                           | 359 |
| 7.4 | Flash \    | /ariables                                          | 362 |
|     | 7.4.1      | When to Use Flash Variables                        | 364 |
|     | 7.4.2      | How to Use Flash Variables                         | 364 |
| 7.5 | FS Cor     | nmand                                              | 368 |
| /10 | 7.5.1      | When to Use FS Command                             | 369 |
|     | 752        | How to Use FS Command                              | 369 |
|     | 753        | Practice                                           | 372 |
| 7.6 | Extern     | al Interface Connection                            | 375 |
|     | 7.6.1      | When to Use an External Interface Connection       | 376 |
|     | 7.6.2      | How to Use and External Interface Connection       | 376 |
|     | 7.6.3      | Practice                                           | 378 |
| 77  |            | Connection                                         | 382 |
|     | 7.7.1      | When to Use an LCDS Connection                     | 384 |
|     | 7.7.2      | How to Use an LCDS Connection                      | 384 |
| 78  | Portal     | Data                                               | 387 |
| 7.0 | · or cur   | - 444                                              | 507 |

|     | 7.8.1 | When to Use Portal Data | 387 |
|-----|-------|-------------------------|-----|
|     | 7.8.2 | How to Use Portal Data  | 388 |
| 7.9 | Summa | ary                     | 391 |

# 

| 8.1 | Drill-D | own                                  | 393 |
|-----|---------|--------------------------------------|-----|
|     | 8.1.1   | When to Use Drill-Down               | 394 |
|     | 8.1.2   | How to Use Drill-Down                | 395 |
|     | 8.1.3   | Drill Down from One Chart to Another | 396 |
|     | 8.1.4   | Drill-Down on the Same Chart         | 399 |
| 8.2 | Make S  | Smart Use of Dynamic Visibility      | 405 |
|     | 8.2.1   | When to Use Dynamic Visibility       | 406 |
|     | 8.2.2   | How to Use Dynamic Visibility        | 408 |
|     | 8.2.3   | Practice                             | 411 |
| 8.3 | Alerts  |                                      | 416 |
|     | 8.3.1   | How to Use Alerts                    | 417 |
|     | 8.3.2   | Practice                             | 418 |
| 8.4 | Export  |                                      | 424 |
|     | 8.4.1   | How to Use the Export Functionality  | 425 |
| 8.5 | Theme   | s and Colors                         | 430 |
|     | 8.5.1   | How to Use Themes and Color          | 430 |
| 8.6 | Summa   | ıry                                  | 438 |
|     |         |                                      |     |

# 9 A Comprehensive Hands-On Example ..... 439

| 9.1 | Plannii | ng the Dashboard   | 441 |
|-----|---------|--------------------|-----|
|     | 9.1.1   | Plan the Workflow  | 441 |
|     | 9.1.2   | Plan the UI        | 442 |
| 9.2 | Prepar  | ing Data           | 443 |
|     | 9.2.1   | The U.S. Map       | 444 |
|     | 9.2.2   | The Gauge          | 445 |
|     | 9.2.3   | The Column Chart   | 445 |
|     | 9.2.4   | The Line Chart     | 447 |
|     | 9.2.5   | The Radio Button   | 450 |
|     | 9.2.6   | The Pie Chart      | 450 |
| 9.3 | Organi  | zing Data in Excel | 451 |
| 9.4 | Design  | ing the Dashboard  | 455 |

|     | 9.4.1 | Position the UI Components | 456 |
|-----|-------|----------------------------|-----|
|     | 9.4.2 | Import the Excel File      | 456 |
|     | 9.4.3 | Connect to External Data   | 458 |
|     | 9.4.4 | Adjust the Appearance      | 459 |
| 9.5 | Summa | ıry                        | 460 |

# 10 Introduction to the Xcelsius SDK ...... 461

| 10.1 | About the Xcelsius SDK         | 461 |
|------|--------------------------------|-----|
| 10.2 | About Flex                     | 462 |
| 10.3 | When to Use the SDK            | 463 |
| 10.4 | How to Use the SDK             | 464 |
| 10.5 | What Can be Done with the SDK? | 468 |
| 10.6 | SDK Best Practices             | 471 |
| 10.7 | Summary                        | 473 |
|      |                                |     |

# 11 Get Started with Custom Component Basics ...... 475

| 11.1 | Develo  | ping Basic Add-On Property Sheets  | 475 |
|------|---------|------------------------------------|-----|
|      | 11.1.1  | Property Sheet Data Binding        | 476 |
|      | 11.1.2  | Explicitly Setting Property Values | 479 |
|      | 11.1.3  | Explicitly Getting Property Values | 480 |
|      | 11.1.4  | Property Sheet Styling             | 480 |
|      | 11.1.5  | Basic Property Sheet Overview      | 480 |
|      | 11.1.6  | Proxy.Bind Explained               | 490 |
| 11.2 | Develo  | ping Basic Add-On Components       | 491 |
|      | 11.2.1  | Custom Component Code Walkthrough  | 491 |
| 11.3 | Creatin | g Basic Component Packages         | 500 |
| 11.4 | Summa   | ıry                                | 503 |
|      |         |                                    |     |

### 

| 12.1 | Implem | nenting Advanced Property Sheet Features   | 505 |
|------|--------|--------------------------------------------|-----|
|      | 12.1.1 | Sub-Element Binding                        | 505 |
|      | 12.1.2 | Persisting Property Sheet Values           | 508 |
|      | 12.1.3 | Retrieving Persisted Property Sheet Values | 509 |
|      | 12.1.4 | Setting Custom Component Property Values   | 510 |

#### Contents

|      | 12.1.5 | Retrieving Custom Component Property Values | 510 |
|------|--------|---------------------------------------------|-----|
|      | 12.1.6 | Generating Reusable Property Sheet Patterns | 510 |
|      | 12.1.7 | Communicating with External Data Services   | 513 |
|      | 12.1.8 | Implementing Advanced Component Features    | 513 |
|      | 12.1.9 | Additional Packaging Features               | 524 |
| 12.2 | Summa  | ry                                          | 526 |

# 13 Hands-On: Develop Your Custom Add-On Component ......... 527

| 13.1 | Custom Properties Explained                            | 527 |
|------|--------------------------------------------------------|-----|
| 13.2 | Creating the Flex Component and Property Sheet Project | 528 |
| 13.3 | Creating the Flex Property Sheet                       | 534 |
| 13.4 | Creating the Flex Component                            | 540 |
| 13.5 | Creating the Flex Test Container                       | 543 |
| 13.6 | Creating the Packager and Xcelsius XLX Add-On          | 543 |
| 13.7 | Summary                                                | 544 |

| Ар  | pendices                                                     | 545 |
|-----|--------------------------------------------------------------|-----|
| А   | Tips for Using Xcelsius in SAP BusinessObjects Enterprise or |     |
|     | other SAP Environment                                        | 545 |
| В   | The Authors                                                  | 581 |
| Inc | lex                                                          | 583 |

*Xcelsius*<sup>®</sup> *is an outstanding and easy-to-use data visualization tool to create interactive, attractive, and powerful analytics or dashboards with secure and live connections to your real data.* 

# 1 Introduction to Xcelsius 2008

This chapter provides a general introduction to Xcelsius 2008, including what it is, what you can do with it, and how it is positioned in the SAP<sup>®</sup> BusinessObjects<sup>™</sup> portfolio. After reading this chapter you should have a basic understanding of Xcelsius 2008 and know whether it's the right tool for your analytic and dashboard requirement.

### 1.1 What's Xcelsius?

Xcelsius is a flagship product of SAP BusinessObjectsthat allows users to transform plain data into interactive Adobe<sup>®</sup> Flash<sup>®</sup>-style visualization. Simply speaking, it's a tool to design dashboards and connect to live data.

As a dashboard designer, you may want to use it to create interactive dashboards to visualize your data and turn data into information. Xcelsius adopts Adobe Flash technology to represent such information which is a cutting-edge technology now widely used in frontend development for its nice visualization and excellent user experience.

The end user, often the decision-makers in a company or department, uses the output of Xcelsius, which is a Flash file or a PowerPoint<sup>®</sup> slide where the data is represented in a straightforward and attractive way, to make wise decisions either in business or in daily life.

Xcelsius mainly targets enterprise users as an enterprise-level business intelligence (BI) visualization tool. However, no matter who you are, you may find it very useful and easy to use. The users of Xcelsius can be divided into three categories as below:

• Enterprise users

Enterprise users, typically the business user and IT department in a large company, can use it to create reliable, visually stunning and accurate dashboards to access timely and relevant business data.

Common users

Common users, such as students, can use it to create fantastic dashboards about anything they're interested in and share it with friends or colleagues.

Developers

The developers or programmers can develop plug-ins or new components using Xcelsius Component SDK for their specific use scenarios. They can then either share the new plug-in with others for free or sell them at some marketplace.

Xcelsius bridges the gap between data analysis and data presentation, empowering anyone who can point and click a mouse to create a professional and compelling dashboard. It's the most powerful data visualization tool in the world, with plenty of users. Both enterprise users and individuals can use it to present data in a clearer style so that information can be delivered in a more effective way. Everyone is a data analyst to some extent.

#### 1.1.1 Installation

Xcelsius can only be installed on Windows systems from Windows<sup>®</sup> XP, Vista, to Windows 7, either 32-bit or 64-bit edition. However, its output, a Flash file (.swf) or something else containing the Flash file such as HTML and Adobe PDF (Portable Document Format), is supported by all platforms including Mac OS<sup>®</sup>, Linux<sup>®</sup>, and so on. You can run it as a stand-alone application using Adobe Flash Player or Adobe AIR<sup>®</sup> or through a web browser such as Internet Explorer<sup>®</sup> or Firefox<sup>®</sup>. To run the flash files, you need have Adobe Flash Player 9.0.151.0 or above installed.

Xcelsius is a multilingual product, supporting more than 10 languages including English, French, German, Spanish, Chinese, Russian, and Korea. It provides an intuitive integrated development environment (IDE) with which you can easily design the dashboard you want by simply dragging and dropping user interface (UI) elements. The user doesn't need to have any programming skill to create a powerful dashboard, thus saving much time for users to get hands-on. Throughout this book you will see exactly what you can do with Xcelsius to present your data, and how.

#### 1.1.2 Relationship with Excel

Xcelsius has much to do with Excel<sup>®</sup>, as you may have guessed from its name. In fact, Xcelsius treats Microsoft Excel as its one and only direct data source. It was originally designed to turn Excel spreadsheet data into dashboards.

Now Xcelsius is used for creating straightforward and engaging dashboards to convey information in the best way. Some business users may have used Excel spreadsheets to do this, to represent data with tables and graphs. Compared to Excel, Xcelsius provides a better look and feel, is more powerful, and is easier to use. In the meantime, users can benefit from their experience with Excel, because Xcelsius uses Excel as its direct data source, where Excel experts can write Excel formulas (for example, HLookup) to make a powerful visualization.

#### 1.1.3 History

Xcelsius was originally developed by Infommersion, which was founded by Santiago Becerra, Sr., a Harvard MBA and former Booz Allen & Hamilton management consultant, in 2002. In 2005, Infommersion was acquired by BusinessObjects, and in 2006, BusinessObjects released Xcelsius version 4.5, named Crystal Xcelsius. Then in 2008, with SAP's acquisition of BusinessObjects, Xcelsius became a product of SAP. Now the latest version is Xcelsius 2008, which SAP released in 2008, with Service Pack 3 released in December 2009.

With Xcelsius, you can realize the slogan "Your business, visualized."

### 1.2 What Can Xcelsius 2008 Do?

You can use Xcelsius to create dashboards to visualize information for others or for yourself. The dashboard can be attractive, interactive, and powerful, with rich intuitive information that the consumer can act upon immediately. This can help executives and business users to better understand their business situations and then make wiser decisions. It applies to both enterprise and individual uses of data visualization. For example, a sales manager can use Xcelsius to create a dashboard illustrating the sales info in each region and/or for each product so that the general manager can see the sales info at one glance, and an individual can use Xcelsius to show the monthly expenses and consumption distribution for himself or his family. Under certain circumstances, the functionalities of Xcelsius 2008 may have some limitation in satisfying your needs. To solve such problems, Xcelsius 2008 provides Flex<sup>®</sup>-based software development kit (SDK), which you can use to create Xcelsius add-ons for your specific requirements. To do this, you need be familiar with Adobe Flex programming language.

In a word, Xcelsius is used to help you create interactive dashboards to present your data in a fancy way. You can design your dashboard with UI elements connect to your live data with some kinds of data connectivity, and distribute it to others by either exporting it to a local file and sending it to others or hosting the output in a web application server so that the information consumer can access it with a web browser.

Briefly, with the help of Xcelsius 2008, you can:

- Create attractive and interactive dashboards, using several kinds of UI controls such as charts and gauges
- Connect dashboards to your real and live data, using many kinds of data connectivity provided by Xcelsius such as web service connections and XML data
- Distribute dashboards through several media including Flash, Microsoft Office Word and PowerPoint, and SAP BusinessObjects Enterprise
- Develop an Xcelsius add-on component using the Xcelsius SDK when the existing features have limitations for your specific requirement

In the three sections below, we'll talk more about each of Xcelsius' capabilities of UI components, data connectivity, and distribution.

#### 1.2.1 Data Visualization Capabilities

The traditional way to represent data is in tables, including vertical tables, horizontal tables, and cross-tables. When there's too much data, it's difficult to understand and hard to remember. By visualizing data, the consumer can easily and quickly understand the data and even the information behind the data (such as the relative difference between two items) and have an intuitive impression of the visualization, and thus can remember the data easily.

Data visualization transforms data into a form that is comprehensible to the eye, allowing you to analyze data through the sense of sight. An Xcelsius visualization provides insight into complex data and delivers confidence to those who will use it to make decisions. Xcelsius 2008 provides several types of UI elements such as

charts, gauges, and maps for data visualization. Each type of UI element may again contain several kinds to satisfy different situations. For example, the elements of type "chart" include pie chart, stacked column chart, and bubble chart. You can use them to convert data from plain sheets or tables to attractive dashboards.

Most charts support drill-down ability, which means that you can drill from summary level to more detailed level. This is very important and helpful in data analysis. By using drill-down, the user can drill from the top level to the more detailed level to find the de facto cause of a problem.

As described in Figure 1.1, using Xcelsius, you can convert data presentation from a static and difficult-to-understand Excel worksheet to a dynamic, visualized, and easy-to-understand presentation.

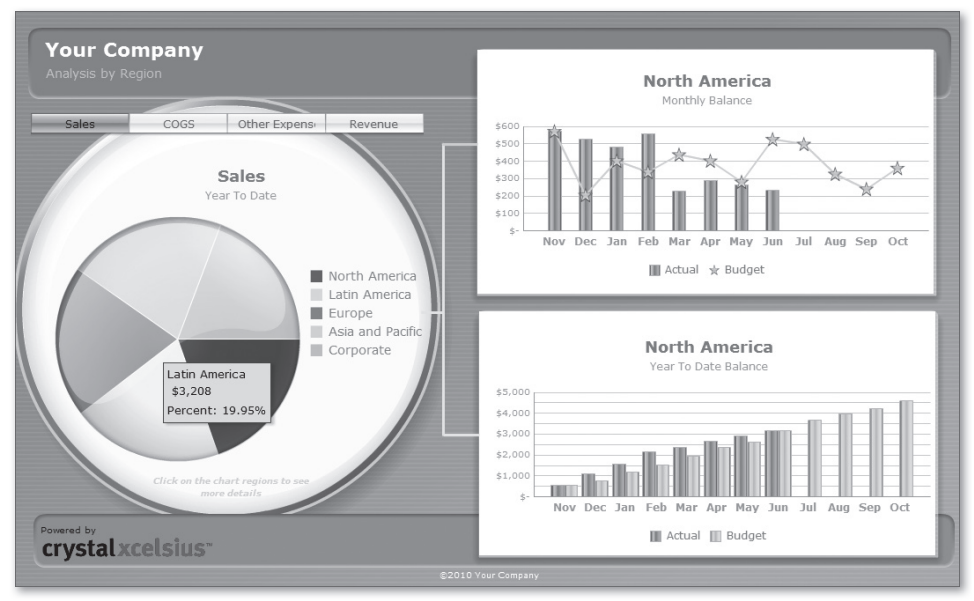

Figure 1.1 Typical Dynamic Dashboard Created with Xcelsius 2008

In Chapters 4 and 5 you will see detailed descriptions of UI elements provided by Xcelsius 2008. To help you get acquainted with Xcelsius UI elements, here we'll show you some simple examples, categorized into percentage, comparison, and interactivity.

Remember, choosing the right UI element as your display medium is one of the most important steps during the design of a good dashboard.

#### Percentage

Sometimes you may want to see the percentage or contribution of each item to get a rough idea about who's doing well and who's doing badly at a glance. For example, you can use a pie chart to show the contribution of each region to the company's total sales revenue. Xcelsius 2008 provides pie charts and radar charts for this situation. Figure 1.2 and Figure 1.3 are examples of these two kinds of charts.

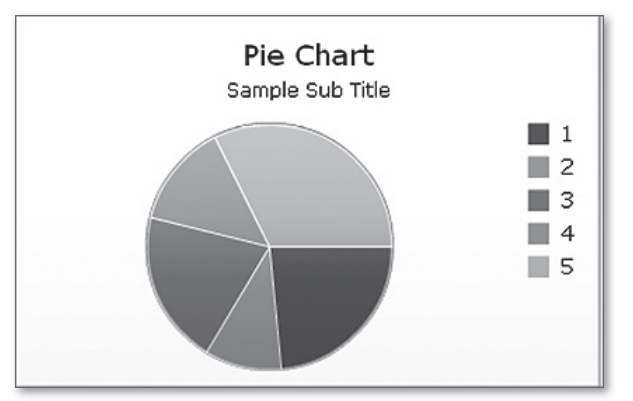

Figure 1.2 A Pie Chart to Visualize Contributions

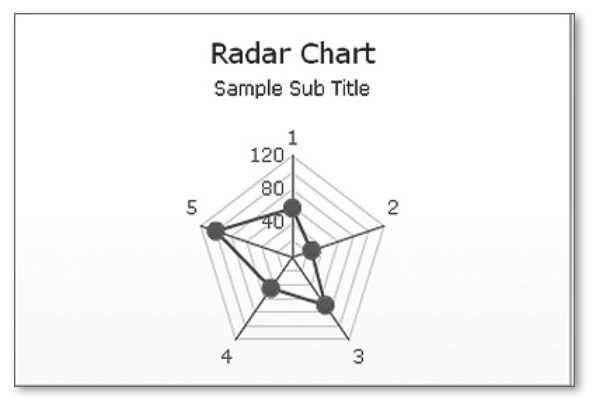

Figure 1.3 A Radar Chart to Visualize Percentages

These figures are just two examples. Note that the title, subtitle, color, legend, and so on can all be customized according to your real data. For more information about these charts and how to use them, please refer to Chapter 4.

#### Comparison

You use comparison charts when you want to show the differences among several items instead of the contribution of each item.

Xcelsius 2008 provides several charts for comparison such as column charts, bar charts, and stacked bar charts. For example, you can use a column chart to show the sales amounts of all regions or to see the difference between region 1 and region 2. Figure 1.4 and Figure 1.5 show a column chart and a stacked bar chart, respectively.

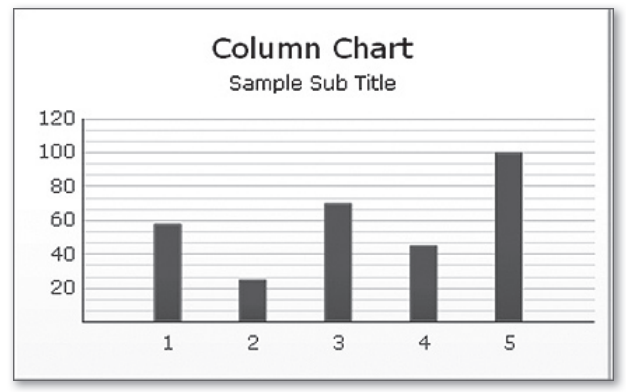

Figure 1.4 A Column Chart to Show a Comparison

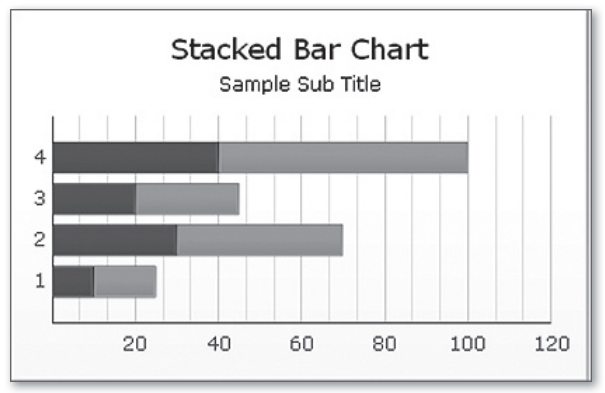

Figure 1.5 A Stacked Bar Chart to Show a Comparison

Xcelsius 2008 also provides bubble charts and XY charts for multidimensional comparison and analysis. For example, you can use a bubble chart to compare a

group or series of items based on three different parameters. It has an X-axis and Y-axis to represent the item location over the chart area, and a Z value to represent the item size. For example, you can use this chart to represent market composition, with the X-axis representing the return on investment (ROI) by industry type, the Y-axis representing the cash flow, and the Z-axis representing the market value. Note that the bigger the bubble is, the higher the Z-value is. Figure 1.6 shows a simple bubble chart.

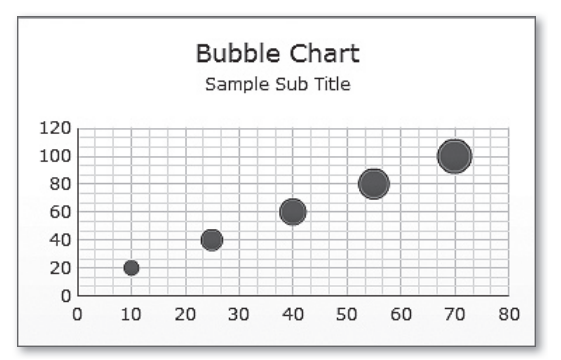

Figure 1.6 A Bubble Chart to Show a Multidimensional Comparison

#### Interactivity

Xcelsius 2008 provides several UI elements to make your dashboard interactive, including combo boxes, sliders, gauges, maps, fisheye picture menus, and calendars, which are like parameters or filters. The user can see information fit to him by setting corresponding values for these elements. Essentially, such UI components all act as selectors.

For example, you can create a dashboard with a combo box of regions, as shown in Figure 1.7. The end user can then see the information for a specific region instead of all of it by selecting one region from that combo box.

| South |          |
|-------|----------|
| South | <b>_</b> |
| North |          |
| East  |          |
| West  | •        |

Figure 1.7 A Combo Box for User Selection

Xcelsius 2008 provides maps of many countries as selectors. With these maps, the user can select what region he is interested in in a quite obvious way. Imagine that you need to select a region or city without a map; you have to select from a large list, either a combo box or a radio box. Figure 1.8 shows an example of a U.S. map.

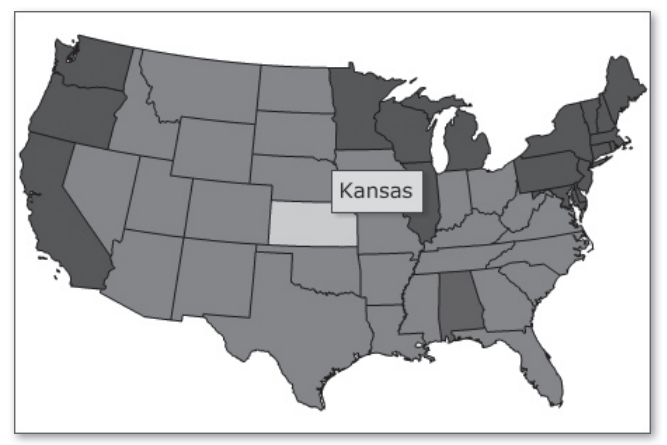

Figure 1.8 A Map for User Selection

A map is a very good choice to display geographical data.

You can also create a gauge-based dashboard, in which gauges are available for the user to set values interactively. Such dashboards are usually used for what-if analysis, when you need to change the conditions on the fly to see what will happen in a particular situation. See Figure 1.9 for an example of gauge usage.

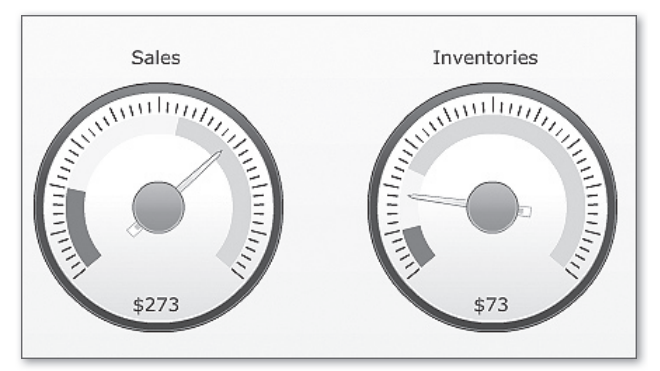

Figure 1.9 A Gauge for Displaying and Setting a Numeric Value

#### 1.2.2 Data Connectivity Capabilities

In the section above we have seen that we can create robust dashboards with Xcelsius 2008 using its rich and attractive UI elements. However, it is not enough to create a dashboard with only static UI elements, which is just a beautiful picture but far from an interactive dashboard. To make it really useful and meaningful, you need to bind the UI elements to your real and live data source. In this way, you enable the dashboard to reflect the real status and convey the accurate, up-tothe-minute information.

Data connectivity is a part of Xcelsius 2008 to solve such a problem. Xcelsius provides several kinds of data connectivity for your specific data sources. In this way you can provide everyone in your organization with live data and manage multiple data sources by controlling all data connections from one central interface.

Generally, there are two ways to reflect real data in your dashboard: Put data in the embedded Excel spreadsheet at design time, or connect to the external data source using one or more kinds of data connectivity.

An Excel spreadsheet is embedded into Xcelsius as the direct data source for UI elements. You can write your data in an Excel spreadsheet file and then import it into Xcelsius, put the data directly into the built-in Excel in Xcelsius' workspace, or connect to dynamic data through data connectivity but map the returned data into the built-in Excel spreadsheet. Remember, Excel is the one and only direct data source for all UI components. You can bind UI elements to a single cell or a range of cells in the embedded spreadsheet.

You can write the data that you know at the time you create the dashboard (design time), such as the metadata of the dashboard like the titles, directly in the built-in Excel spreadsheet and bind it to UI elements. This is usually the case for one-time visualization, when you know the data in advance.

However, in most of the cases, the data will not be available until runtime. Sometimes the data must be processed by some server before being consumed in your dashboard. Sometimes the data resides in another data source such as an XML file. To connect to such data, you need to use data connectivity.

A wide range of data connectivity methods are available to satisfy different environments, such as Web service connections and XML data. You can use the data connectivity to connect to your real data source. For example, let's say you're creating a dashboard to show the sales info for each region in each quarter. The data resides in the database and a Web service hosted in a Web application server at

your company is providing the data you require. In this case, you can create a Web service connection to that Web service to request data.

#### 1.2.3 Distribution

Your dashboard is designed to communicate information in the best way. Usually, the dashboard is designed is to be consumed by someone else. With Xcelsius 2008, you can export your dashboard into many formats so that it can be distributed through several kinds of media. The available distribution methods are explained below.

- ▶ You can export the dashboard to Macromedia Flash, Adobe AIR, or HTML so that it can be viewed stand-alone or from a web browser.
- You can also export it to PDF or Microsoft Office documents including Word, Outlook, and PowerPoint so that you can send your dashboard via email or present your dashboard during a speech. In this way you can leverage the large installation base of Microsoft Office.
- If you are an SAP BusinessObjects Enterprise user, you can also export it to the SAP BusinessObjects platform. By doing so you can make use of the security settings provided by SAP BusinessObjects Enterprise, so that only people you permit have the right to access your dashboard, and the data they see will depend on their roles.

### 1.3 Reasons to Choose Xcelsius

So far, you have gotten some idea about what amazing dashboards you can create with Xcelsius 2008 with its rich UI elements and data connectivity. In the following chapters you will see more detailed information about what you can do with Xcelsius 2008 and how. Before that, let's check some reasons to choose Xcelsius as your dashboarding tool.

It's powerful.

By using cutting-edge technology, Xcelsius provides the best visualization effect and user experience. With several kinds of data connectivity, such as Web services and XML data, you can connect to almost any kind of data source.

► It's easy to use.

Xcelsius offers a wide range of UI components such as pie charts, candlestick charts, accordion menu, and maps, and you need simply drag and drop the

components to create a professional dashboard. It uses almost everyone's daily tool, Microsoft Excel, as its direct data source and provides a built-in Excel. In this way, you can easily bind the UI components to a single cell or a range of cells in the Excel spreadsheet.

► It's extensible and growing.

Xcelsius brings with it a wide range of UI components and data connectivity methods, but sometimes you may encounter a scenario where you need something new. Xcelsius is extensible in that it provides a software development kit (SDK), which you can use to create your custom UI components and data connectivity. Moreover, some companies are working on developing a new component, and there are many active forums about how to use Xcelsius. Also, SAP keeps releasing new features to Xcelsius.

# 1.4 Xcelsius in the SAP BusinessObjects Portfolio

Xcelsius is the dashboard and visualization component in the SAP BusinessObjects portfolio. In the reporting category, SAP BusinessObjects provides three outstanding tools: Crystal Reports<sup>®</sup>, SAP BusinessObjects Web Intelligence, and Xcelsius. Among them, Crystal Reports is for enterprise reporting, SAP BusinessObjects Web Intelligence is for ad-hoc query designer, and Xcelsius is for analysis.

Xcelsius can work with several other SAP BusinessObjects products in a business intelligence (BI) solution, such as Crystal Reports, SAP BusinessObjects Web Intelligence, SAP BusinessObjects Universe Designer, and BusinessObjects Enterprise, as explained below.

Xcelsius can consume data from Crystal Reports or SAP BusinessObjects Web Intelligence with the help of SAP BusinessObjects Live Office. You can create a Crystal Reports report within a Microsoft Excel document after installing SAP Business-Objects Live Office. The Excel document can then be used as a data source for Xcelsius. Of course, you can also export your Crystal Reports report directly into an Excel file.

A special kind of data connectivity, Crystal Report Data Consumer, can also be used to integrate Xcelsius with Crystal Reports 2008, as will be explained in Chapter 7.

Xcelsius can also consume data from a universe with the help of Query as a Web Service (QaaWS), another SAP BusinessObjects produce that exposes data from a universe query into a standard Web service.

Xcelsius can be exported to an SAP BusinessObjects Enterprise system, thus distributing the dashboards to other users in the organization and making use of SAP BusinessObjects Enterprise security mechanisms to control users' access. Other SAP BusinessObjects Enterprise users can access then the dashboard through a browser from the BI portal, if they are permitted to.

#### 1.5 Summary

In this chapter we introduced Xcelsius 2008 as a powerful yet easy-to-use tool to design dashboards and its targeted designer and end user. As to its functionalities, we talked about its rich set of UI elements and included some figures in the hope of giving you a rough idea about what it can do. We also talked about its data connectivity to connect to external live data and how to distribute it to other users in several kinds of formats.

# Index

#### Α

About Xcelsius, 63 Accordion Menu, 210 ActionScript 3, 462, 465 Add-On Manager, 544 Ad-Hoc Query Designer, 28 Adjust the Appearance, 459 Adobe AIR runtime, 462 Adobe Flash. 17 Adobeís Flex, 461 Adobe LifeCycle Data Service, 391 Advanced Charts, 185 Advanced Component Features, 513 Advanced Custom Add-On Component Features , 505, 472 Advanced Data Connectivity, 331 Advanced Selectors, 210 Advanced Single-Value Components, 228 Alerts, 416 Alert Thresholds, 126 Align, 56 Appearance, 102 Area Chart, 144 Auto Play, 220

#### В

Backgrounds, 180 Bar Chart, 136 Behavior, 99, 114 Bindable Chart Data, 527 Bindable Selected Data, 528 Bindable Selected Tooltip, 528 Bindable Series Color, 527 Bind Data, 79 Binding Directions , 471 Binding Directions and Data Flow, 476 BindingID, 490 Binding Types, 477 Bubble Chart, 141 BubbleChartBase.mxml, 540 By Range, 111

# <u>C</u>

Calendar, 225 Candlestick Chart, 202 Canvas, 71, 420, 468 Canvas and Spreadsheet, 54 Canvas Sizing, 38, 54 Cell, 81 Chain, 490 chartSeriesData, 506 Checkbox, 157 Column Chart, 110, 442 Combination Chart, 189 Common users, 18 Communicating with External Data Services, 505 Comparison, 23 Component Browser, 68 Component Code, 521 Components., 91 Components Browser, 31 Connections, 61 Connect to External Data, 458 Containers, 176, 410 Copy and Paste, 297 Copy/Paste/Cut/Delete/Select All, 51 Crystal Reports, 28 CSV files, 463 Currency, 107 Custom add-on component, 527 Custom Component Property Values, 510

Custom Components , 475 Custom Properties, 527

### D

Data binding, 31, 53 Data Connectivity Basics, 293 Data Connectivity Capabilities, 26 Data Consumer Connection, 352 Data menu. 33 Data meters, 469 Data Point, 105 Data Visualization Capabilities, 20 Default Selection, 99 Description, 39 Developers, 18 Developing Basic Add-On Components, 480 Device Fonts. 40 Dial and Gauge, 172 Displaying Data in a Table, 235 Distribute the Output, 88 Distribution. 27 Divisions, 119 Document Properties, 38 Drill Down, 82, 83, 96, 393 Dual Slider, 229 Dynamic Visibility, 100, 405

# E

Embedded Excel Spreadsheet, 71, 294 Enable Data Animation, 101 Encrypted data repositories, 463 Enterprise users, 18 Entry Effect, 101 Excel , 19, 31 Excel formulas, 54 Excel Options, 44 Excel XML Map, 326 Explicitly Getting Property Values, 480 Explicitly Setting Property Values, 479 Export, 46, 60, 424 Export Preview, 46 Export Settings, 47 External Data, 85 External Data Services, 513 External Interface Connection, 375

### F

File. 31 Filled Radar Chart, 206 Filter. 153 Flash. 49 Flash Variables. 358 Flex applications, 462 Flex Builder, 462 Flex Component and Property Sheet Project, 528 Flex framework, 462 Flex Property Sheet, 534 Flex Test Container, 543 Font, 39 Format, 56, 66 Formatting, 85 FS Command, 368 Fundamental SDK import statements, 482

#### G

Gannt Charts, 464 Gauge, 442 Generating Reusable Property Sheet Patterns, 505 Get Bound Property Display Names, 486 Grid, 51 Grid Lines and Cartesian Chart, 499

#### Η

Hierarchical pie charts, 468 Hotfix 3 SDK, 467 HTML, 49 HTTPService, 524 HTTPService Result, 523 Hyperion Essbase, 332

#### I

Icon, 217 IDE, 463 Image Component, 246 Implementing Advanced Custom Add-On Component Features, 505 Import, 59 Import Data from an Excel File, 298 Initialize Values, 484 Initiating End-User Interaction Binding Operations, 486 InputBindings, 478 InputMap, 491 Installation, 18 integrated development environment (IDE), 31 Interaction Options, 99 Interactivity, 24

#### J

JavaScript code, 379 Javascript Maps, 464

#### L

Languages, 43 LCDS Connection, 382 Legend, 104 License Manager, 63 Line Chart, 128, 442 Lines, 106, 252 List, 70 List Builder, 165 Live Office Compatibility, 45 Live Office Connection, 339

#### Μ

Manage Add-Ons, 49 Manual (Y) Axis, 117 Map, 442 MDX querying capabilities, 470 Menu, 31 Metadata, 411 Microsoft SQL Server, Access and Analysis Server, 332 Mouse Tracking, 173 Multi-dial Gauges, 468 Multi-Select , 409 MXML, 462 MXML Markup, 499 MySQL, 332 My workspace, 54

#### Ν

New command, 32

### <u>o</u>

Object Browser, 52, 74 Object Elasticity, 173 OHLC Chart, 191 One-Dimensional Cell Range, 81 Open from Enterprise/Save To Enterprise, 34 Open/Save/Save As, 33 Oracle, 332 Organizing Data in Excel, 451 Outlook, 49 OutputBindings, 479

#### Ρ

Packager and Xcelsius XLX Add-On, 543 Packaging best practices, 502 Panel Container, 177, 415 Percent, 108 Percentage, 22 Persisting Property Sheet Values, 505, 507 Picture Menus. 160 Pie Chart, 80, 92, 442 Planning the Dashboard, 441 Plan the UI, 442 Plan the Workflow, 441 Play Control, 231 Play Selector, 219 Plot Area, 103 Portal Data. 387 Position. 97 PowerPoint Slide, 49 Preferences, 41 Preparing Data, 443 Preview, 46 Private SDK variables, 480 Private Variables, 491 Progress Bar, 171 Properties, 52 Properties Panel, 329 Property Data Binding, 475 Property Sheet, 31, 72, 466, 475 Property Sheet Data Binding, 476 Property Sheet Styling, 480 Property Value Setting/Getting, 475 Proxy.Bind, 490 Proxy.Bind dissected, 480 proxy.getPersist function, 509 Public Chart Color Variable, 491 Public Chart Data Variable, 491

# <u>Q</u>

Query as a Web Service, 331 Quick Start, 62 Quick Views, 52

### R

Radar Chart, 203 Reading values from the spreadsheet, 476 Resize, 297 Retrieving Custom Component Property Values, 505 Retrieving Property Sheet Values, 507 Reusable Property Sheet Patterns, 510 Row/Column, 98 Run Locally, 300 Run on a Web Server, 300

### <u>S</u>

Samples, 36 SAP BusinessObjects, 17 SAP BusinessObjects Enterprise, 34, 331 SAP BusinessObjects Live Office, 28 SAP BusinessObjects Portfolio, 28 SAP BusinessObjects Universe Designer, 28 SAP BusinessObjects Web Intelligence, 28 SAP NetWeaver BW (Business Warehouse), 332 Scale, 116 Security Issues Related to Accessing External Data, 299 Security Restriction, 340 Selectors, 147 Set Appearance, 135 Setting Custom Component Property Values, 505 Shapes, 248 Single Cell, 81 Slider, 167 Snapshot, 48 Space Evenly, 56

Spinner, 230 Spreadsheet, 81 Spreadsheet Table, 239 Stacked Column Chart, 186 Standard, 64 Status List, 97 Sub Element Array Tricks, 514 Sub-element binding, 505 Sub Element Binding, 514 Supporting SDK functions, 484 .swc file, 461

### T

Tab Set. 178 Templates, 34 The Column Chart, 445 The Gauge, 445 The Line Chart, 447 Themes. 65 Themes and Colors, 430 The Pie Chart, 450 The Radio Button, 450 Ticker, 158 Title Area, 103 Toggle Button, 158 Toolbar, 56, 64 Tooltip Function, 491, 499 Transparency, 106 Tree Map, 208 Two-Dimensional Cell Range, 82

#### U

UI Components, 78, 393 UI controls, 20 UI elements, 20 Undo/Redo, 50 Use Current Excel Data, 48 User Interface, 475 Using Art, 246

#### V

Value, 97

#### W

Web Connectivity, 262 Web Service Connection, 20, 322, 323 Working with Charts, 92 Wrap Several Components, 176 Writing values to the spreadsheet, 477

### Χ

Xcelsius, 17, 461 Xcelsius Column Chart , 506 Xcelsius SDK, 461 Xcelsius Workspace, 32 .xlf, 34 .xls, 32 .xlsx, 32 XML-based syntax, 462 XML Data, 301 XML File, 304 XML layout and controls, 539 XY Chart, 137

\_\_\_\_\_

### Υ

(Y) Axis Scale, 118